1

# through the REST API

- Simple examples of how to PUT/PATCH/GET things to/from the HWDB.
- Examples described in this talk are pretty much based on the wiki site: <u>https://cdcvs.fnal.gov/redmine/projects/components-db/wiki/Rest\_API</u>

### just a reminding type id, eid, and cid...

- type id: The first 4 fields of the PID:

| D/I/L/P | 001-<br>999 | 001-999   | 00001-<br>99999 |
|---------|-------------|-----------|-----------------|
| Project | System      | Subsystem | Component       |
|         | ID          | ID        | Type ID         |

- **eid** : The first 5 fields of the PID:

| D/I/L/P | 001-   | 001-999   | 00001-    | -    | 00001- |
|---------|--------|-----------|-----------|------|--------|
|         | 999    |           | 99999     |      | 99999  |
| Project | System | Subsystem | Component | Dash | Item   |
|         |        | ID        | I ype ID  |      | Number |

- cid : The first 7 fields of the PID:

| D/I/L/P | 001-         | 001-999         | 00001-               | -    | 00001-         | -    | AA-ZZ                   | 001-999                          |
|---------|--------------|-----------------|----------------------|------|----------------|------|-------------------------|----------------------------------|
|         | 999          |                 | 99999                |      | 99999          |      |                         |                                  |
| Project | System<br>ID | Subsystem<br>ID | Component<br>Type ID | Dash | Item<br>Number | Dash | Country<br>of<br>Origin | Responsible<br>Institution<br>ID |

### Flow of DB entry

## 1. An architect create Component Types in HWDB based on the PID templates you provide.

did in DAY 1

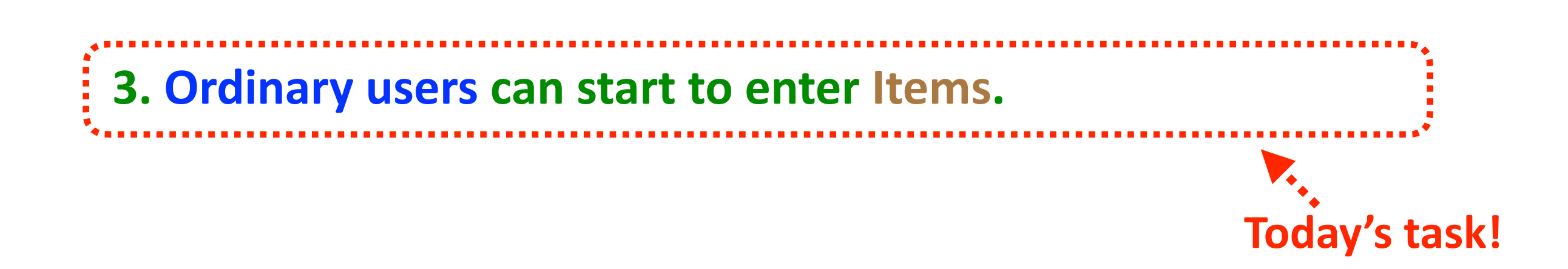

**HWDB** generates

### Flow of DB entry

1. An architect create Component Types in HWDB based on the PID templates you provide.

Type id is created:

| D/I/L/P | 001-   | 001-999   | 00001-    |
|---------|--------|-----------|-----------|
|         | 999    |           | 99999     |
| Project | System | Subsystem | Component |
|         | ID     | ID        | Type ID   |
|         |        |           |           |

2. Administrators complete those created Component Types.

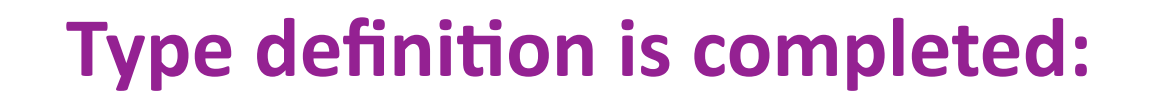

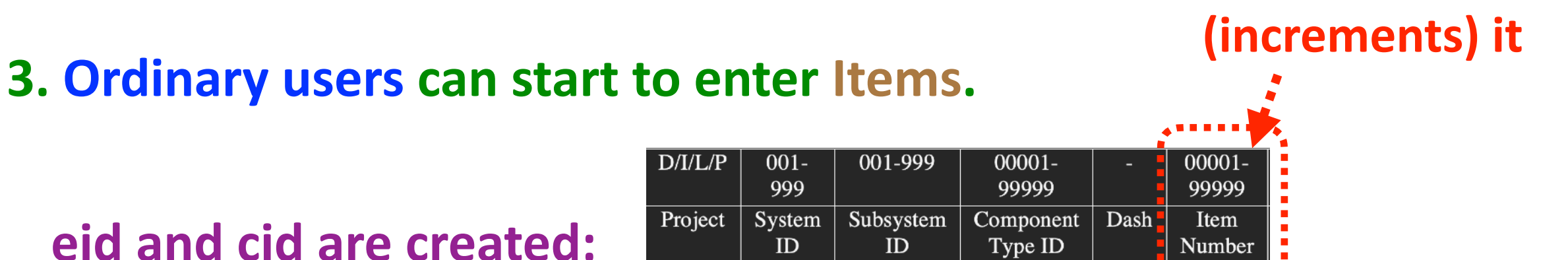

### **REST API**

- In the following examples, we'll use a curl command.
- curl is a command-line tool to transfer data to or from a server.
   And it supports the protocol we need, https.
- A typical usage is like; curl [options] [URL...]

### **REST API**

- In the rest of this talk, I'll show a bunch of command lines, which usually starts with the following.

curl --cert-type P12 --cert MyCert.p12:myPSWD 'https://dbwebapi2.fnal.gov:8443/cdbdev/api/...' Here,

- MyCert.p12 is a p12 certificate, obtained from https://cilogon.org
- myPSWD is the "its password".
- Since they'll show up repeatedly, I will abbreviate them in the following way:
  - ► curl --cert-type P12 --cert MyCert.p12:myPSWD → CURL
  - ► https://dbwebapi2.fnal.gov:8443/cdbdev/api → APIPATH

### From DAY 1

- On DAY 1, I took a Component Type "Test\_Parts\_1" as an example to complete its Type definition by PATCH-ing.
- That Type was defined with this JSON:

- Now let's insert an Item for this Type.
- The information we need are:
  - Its Type ID : Z00100100048
  - Available manufacturers are 7 (= Hajime Inc) or 27 (= CERN)
  - You must be assigned to one of the Roles : 3 (= type-manager) or 4 (= tester)
  - Its Specifications : In this case, very simple, "ChipSN": String
  - There is only one Component Type that is allowed to be linked: Z00100100046 (we will deal with sub-Components later in this talk)

### Inserting an Item (POST)

- The API endpoint : /api/component-types/<type\_id>/components
- An example of actual line:

CURL -H "Content-Type: application/json" -X POST -d @Add\_AnItem\_Test\_Parts\_1.json

'APIPATH/component-types/Z00100100048/components'

- This time, we POST an Item. The DB then generates a unique DUNE PID for this Item.
- Again, in this example, the Component Type ID is Z00100100048
- The JSON file looks like this:
  - MUST specify country\_code
  - MUST specify institution (e.g., 186 = U of M TC)
  - manufacturer CAN be specified
  - MUST specify specifications.
- When executed, you should see a response like this;

"component\_id" : 6432,
"data" : "Created",
"part\_id" : "Z00100100048-00031"
"status" : "OK"

A PID, Z00100100048-00031, has been created!

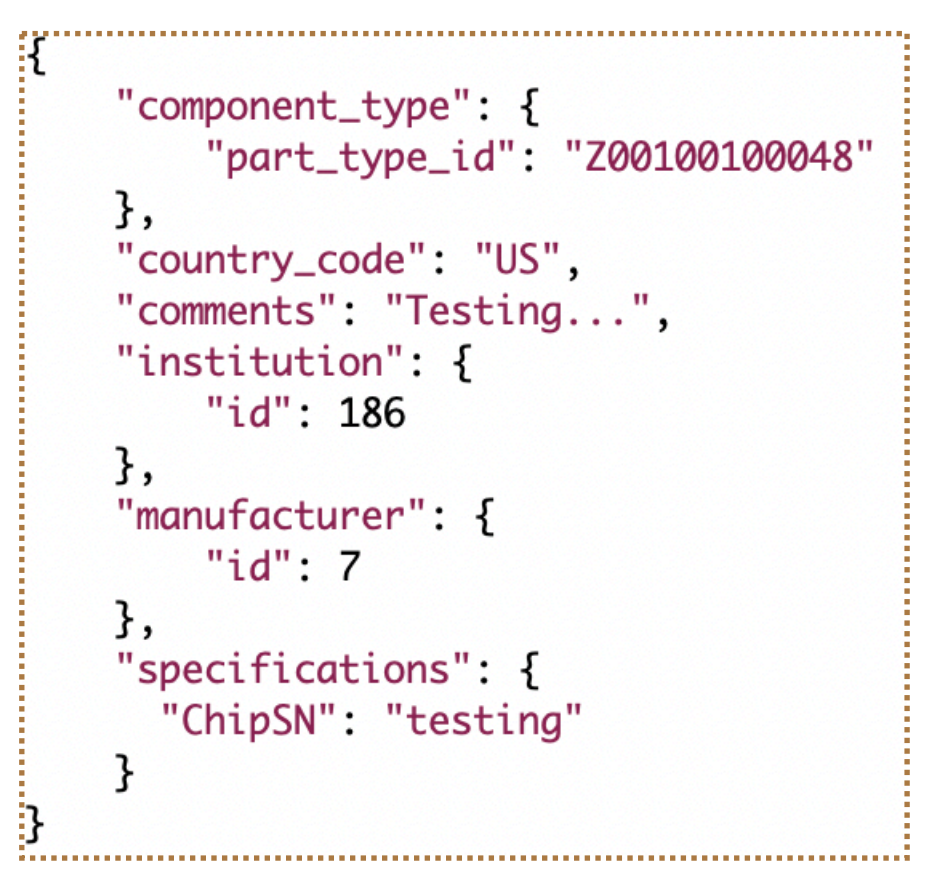

11 - 1 - 11

### Again, let's check the Item just created (GET)

|                                                                                                    | "batch" · pull                                                                                                    |
|----------------------------------------------------------------------------------------------------|----------------------------------------------------------------------------------------------------|
| <ul> <li>The API endpoint : /api/components/<eid></eid></li> <li>An example of actual line:</li> </ul>                                               | <pre>"component_id" : 6432,<br/>"component_type" : {<br/>"name" : "Test_Parts_1",<br/>"part_type_id" : "Z00100100048"</pre>                                                                                                    |
| CURL 'APIPATH/components/Z00100100048-00031'                                                                                                    | },<br>"country_code" : "US",                                                                                                    |
| Again, here is the "data" blob. It's there                                                                                                    | <pre>"created" : "2022-04-25T11:46:52.611253-05:00", "creator" : {     "id" : 12624,     "name" : "Hajime Muramatsu" },</pre>                                                                                                    |
| We see;<br>- component type id & name<br>- country Code<br>- institution id<br>- manufacturer<br>- specifications<br>- part_id (= the generated pid) | <pre>"institution" : {     "id" : 186,     "name" : "University of Minnesota Twin Cities },     "manufacturer" : {         "id" : 7,         "name" : "Hajime Inc"     },     "part_id" : "Z00100100048-00031",     "serial_number" : null,     "specifications" : [         {             "ChipSN" : "testing"         } ]</pre> |
|                                                                                                    | },                                                                                                    |

### Inserting a bunch of Items at once (POST)

- The API endpoint : /api/component-types/<type\_id>/bulk-add
- An example of actual line:

CURL -H "Content-Type: application/json" -X POST -d @Add\_ItemS\_Test\_Parts\_1.json

'APIPATH/component-types/Z00100100048/bulk-add'

- Again, in this example, the Component Type ID is Z00100100048
- The JSON file looks like this:

Specify how many Items you want to insert by "count".

- When executed, you should see a response like this;

```
"data" : [
    {
        "link" : {
            "href" : "/cdbdev/api/components/6433",
            "rel" : "self"
        },
        "part_id" : "Z00100100048-00032"
    },
    {
        "link" : {
            "href" : "/cdbdev/api/components/6434",
            "rel" : "self"
        },
        "part_id" : "Z00100100048-00033"
    }
],
"status" : "OK"
```

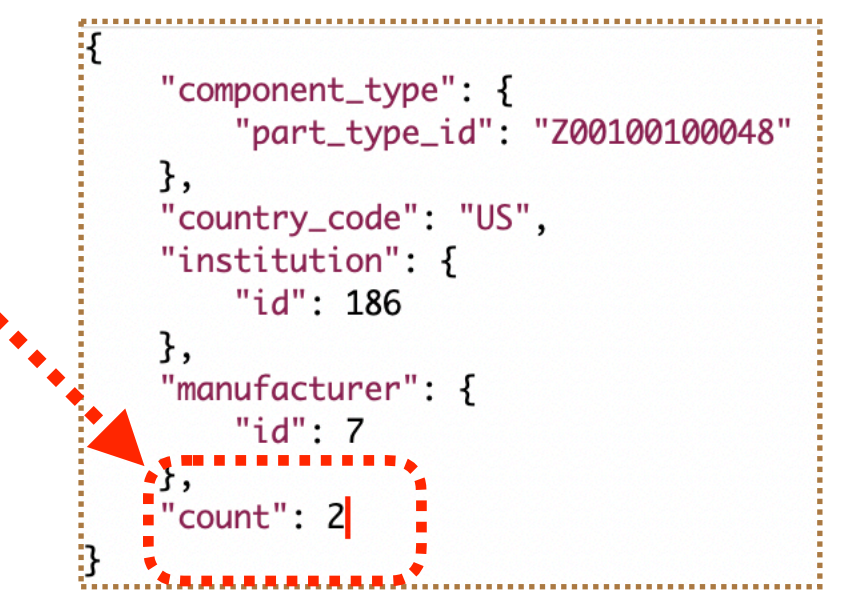

Two eids, Z00100100048-00032 and Z00100100048-00033, have been created!

# Show a list of eid of the all entered Items for a given type id (GET)

- The API endpoint : /api/component-types/<type\_id>/components
- An example of actual line:

CURL 'APIPATH/component-types/Z00100200040/components'

- Shows a list of all entered Items for this Type (CPA\_Parts\_FR4\_main).
- It shows only 50 Items at once.
- When more than 50 Items, managed by Pagination.

```
"pagination" : {
    "next" : "/cdbdev/api/component-types/Z00100200040/components?page=2",
    "page" : 1,
    "pages" : 4,
    "prev" : null
```

- To access to a different page;

CURL 'APIPATH/component-types/Z00100200040/components?page=4'

```
onent_type" : {
  "name" : "CPA_Parts_FR4_main",
   "part_type_id" : "Z00100200040"
"data" : |
      "component_id" : 6238,
      "created" : "2021-12-15T09:07:14.973352-06:00",
     "creator" : "Hajime Muramatsu",
     "link" : {
        "href" : "/cdbdev/api/components/Z00100200040-00160",
        "rel" : "self"
      "part_id" : "Z00100200040-00160"
      "component_id" : 6237,
     "created" : "2021-12-15T08:57:56.501960-06:00",
      "creator" : "Hajime Muramatsu",
     "link" : {
        "href" : "/cdbdev/api/components/Z00100200040-00159",
        "rel" : "self"
      "part_id" : "Z00100200040-00159'
      "component_id" : 6236.
     "created" : "2021-12-15T08:56:43.133866-06:00",
     "creator" : "Hajime Muramatsu",
      "link" : {
        "href" : "/cdbdev/api/components/Z00100200040-00158",
        "rel" : "self"
      "part_id" : "Z00100200040-00158"
      "component_id" : 6235,
     "created" : "2021-12-15T08:54:58.475599-06:00",
      "creator" : "Hajime Muramatsu",
     "link" : {
        "href" : "/cdbdev/api/components/Z00100200040-00157",
        "rel" : "self"
      "part_id" : "Z00100200040-00157"
     "component_id" : 6234.
     "created" : "2021-12-15T08:52:17.497705-06:00",
      "creator" : "Hajime Muramatsu",
      "link" : 🗄
        "href" : "/cdbdev/api/components/Z00100200040-00156",
         "rel" : "self"
       part_id" : "Z00100200040-00156"
```

### **Posting a Test result**

- Now that we can POST/GET an Item,
   we like to POST a test result that is associated with an Item.
- The procedure is similar:
  - Define a Test Type

(but unlike Component Type, there can be multiple Test Types for a given Component Type)

Post a Test.

### Creating a Test Type for a given Component Type(POST)

- The API endpoint : /api/component-types/<type\_id>/test-types
- An example of actual line:

CURL -H "Content-Type: application/json" -X POST -d @Post\_TestType\_Test\_parts\_3.json

'APIPATH/component-types/Z00100100046/test-types'

- In this example, the Component Type ID is Z00100100046
- The JSON file looks like this:
  - Specify a Test Type name
  - Specification is given in JSON

- {
   "component\_type": {
   "part\_type\_id": "Z00100100046"
   },
   "name": "Test\_Parts\_3\_TestType\_3",
   "comments": "Testing...",
   "specifications": {
   "Cleaned": 0,
   "Template": 0,
   "Visual": 0
   }
  }
- When executed, you should see a response like this;

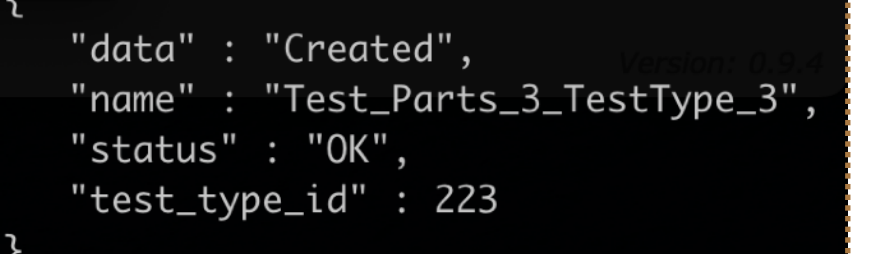

A new Test Type, Test\_Parts\_3\_TestType\_3, has been created.

### **Checking Test Types (GET)**

- The API endpoint : /api/component-types/<type\_id>/test-types
- An example of actual line:

CURL 'APIPATH/component-types/Z00100100046/test-types'

- Shows Test Types that are available for this Component Type.
- In this case, there are 3 Test Types are there, Test\_Parts\_3\_TestType, Test\_Parts\_3\_TestType\_2, and Test\_Parts\_3\_TestType\_3.

```
"component_type" : {
   "name" : "Test_Parts_3",
   "part_type_id" : "Z00100100046"
},
"data" : [
      "comments" : "",
      "created" : "2022-04-19T10:17:00.887976-05:00",
      "creator" : "Hajime Muramatsu",
       "link" : {
         "href" : "/cdbdev/api/component-test-types/217",
         "rel" : "self"
      "name" : "Test_Parts_3_TestType"
   },
      "comments" : "Testing...",
      "created" : "2022-04-22T15:07:07.456921-05:00",
      "creator" : "Hajime Muramatsu",
       "link" : {
         "href" : "/cdbdev/api/component-test-types/218",
         "rel" : "self"
      "name" : "Test_Parts_3_TestType_2"
   },
      "comments" : "Testing...",
      "created" : "2022-04-22T15:49:13.519104-05:00",
      "creator" : "Hajime Muramatsu",
      "link" : {
         "href" : "/cdbdev/api/component-test-types/223",
         "rel" : "self"
      "name" : <sup>__</sup>Test_Parts_3_TestType_3"
"link" : {
   "href" : "/cdbdev/api/component-types/Z00100100046/test-types"
   "rel" : "self"
 'status" : "OK"
```

15

### **Posting test results (POST)**

- The API endpoint : /api/components/<eid>/tests
- An example of actual line:

**CURL** -H "Content-Type: application/json" -X POST -d @Post\_TestResult\_Test\_parts\_3.json

'APIPATH/components/Z00100100046-00008/tests'

- In this example, the external ID is Z00100100046-00008.
- The JSON file looks like this:
  - Need to specify a Test Type Name.
  - ► Can provide comments.
  - Specification (= test\_data) is given in JSON.

```
"test_type": "Test_Parts_3_TestType_3",
"comments": "All look ok",
"test_data": {
    "Cleaned": 1,
    "Template": 1,
    "Visual": 1
}
```

- When executed, you should see a response like this;

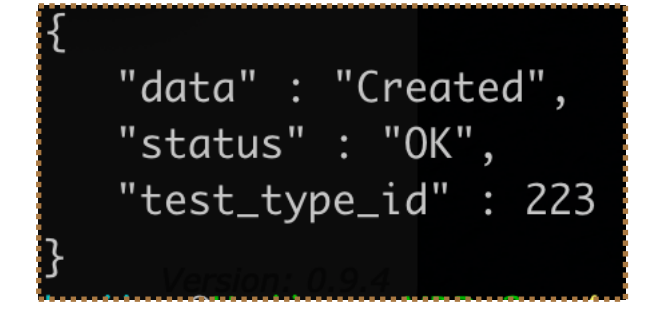

### **Check test results (GET)**

- The API endpoint : /api/components/<eid>/tests/<test\_type\_name>
- An example of actual line:

CURL 'APIPATH/components/Z00100100046-00008/tests/Test\_Parts\_3\_TestType\_3'

- They are in the data blob.

```
data" : [
  Ł
     "comments" : "All look ok",
     "created" : "2022-04-22T16:02:26.603973-05:00",
     "creator" : "Hajime Muramatsu",
     "methods" : [
       {
           "href" : "/cdbdev/api/component-tests/3582/images",
           "rel" : "Images"
    ],
     "test_data" : {
        "Cleaned" : 1,
        "Template" : 1,
        "Visual" : 1
    },
     "test_type" : {
        "id" : 223,
        "name" 1:0% Test_Parts_3_TestType_3"
```

### An example of posting a long list of test results

- Suppose... I want to upload test (measurement) results on 333 different ASICs. And I want to store info on each 64 channels of those ASICs.
- Starting from a csv file that looks like this:

,runtime,Mean,Std,Nent,ChanName,Chan,ChipSN,io\_group,io\_channel 0,1642723507.6522949,18.01,2.07,1211,ch00,0,1L10451,1,1 1,1642723507.6522949,17.12,2.02,1220,ch01,1,1L10451,1,1 2,1642723507.6522949,16.22,1.53,1210,ch02,2,1L10451,1,1 3,1642723507.6522949,13.96,1.3,1220,ch03,3,1L10451,1,1 4,1642723507.6522949,16.97,1.68,1223,ch04,4,1L10451,1,1 5,1642723507.6522949,13.51,1.59,1178,ch05,5,1L10451,1,1 6,1642723507.6522949,15.38,1.94,1216,ch06,6,1L10451,1,1 7,1642723507.6522949,17.19,2.36,1163,ch07,7,1L10451,1,1 8,1642723507.6522949,10.94,1.37,1232,ch08,8,1L10451,1,1 9,1642723507.6522949,10.5,1.3,1255,ch10,10,1L10451,1,1 11,1642723507.6522949,13.57,1.55,1195,ch11,11,1L10451,1,1 12,1642723507.6522949,14.26,1.43,1302,ch12,12,1L10451,1,1 13,1642723507.6522949,15.21,1.34,1602,ch13,13,1L10451,1,1

There are 333×64 = 21312 lines there...

- There are a couple of ways to do this...
  - One could define an ASIC as an Item and store the info of the corresponding 64 channels to its Test Log.

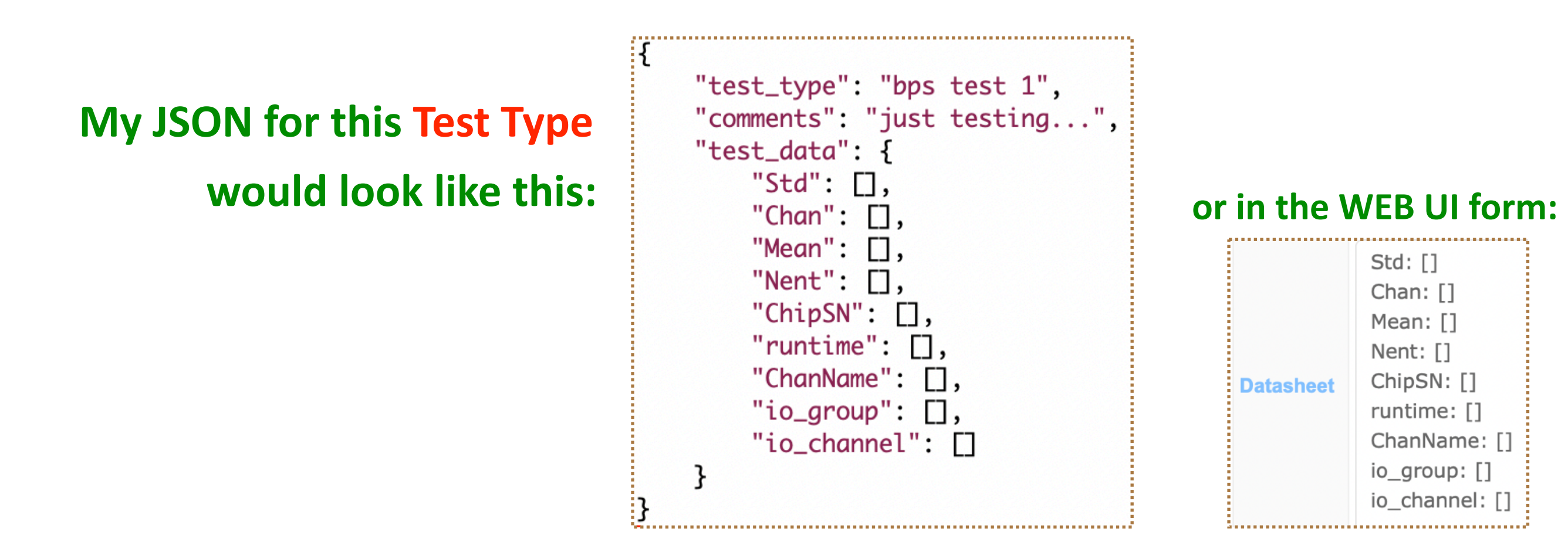

The idea here is that:

- Store each channel info in arrays
- I'll have 333 Items to upload.

- Another approach could be put everything into a single Item.
   Not a good idea (probably doesn't make much sense...)
   But let me do this way just for testing purpose.
- We want to put the info of the all 333 ASIC's into a single Test Log.

My JSON for this Test Type would look like this:

- Nested Keys
- Key names represent ASIC numbers.
- Certainly don't want to do this manually!
  Use scripts/apps to generate them!

| ASIC_001:       |          |           |                 |  |
|-----------------|----------|-----------|-----------------|--|
| ChipSN: 1L10451 | 1        |           |                 |  |
| runtime: []     | or       | in the    | WEB UI form     |  |
| Mean: []        | •••      |           |                 |  |
| Std: []         | ÷        |           | ASIC 001:       |  |
| Nent: []        |          |           | Std. []         |  |
| ChanName: []    |          |           |                 |  |
| Chan: []        |          |           | Chan: []        |  |
| io_group: []    |          |           | Mean: []        |  |
| io_channel: []  | 1        |           | Nent: []        |  |
| ASIC_002:       |          |           | ChinSN: 1110451 |  |
| ChipSN: 1L10453 |          |           | runtimo. []     |  |
| runtime: []     |          |           |                 |  |
| Mean: []        |          |           | ChanName: []    |  |
| Std:            | ÷        |           | io_group: []    |  |
| Nent: []        |          |           | io channel: []  |  |
| ChanName:       | 1        |           | ASIC 002:       |  |
| Chan: []        |          | Datasheet | Std: []         |  |
| lo_group: []    | ÷        |           |                 |  |
| 10_channel: []  |          |           | Chan: []        |  |
| ASIC_003:       |          |           | Mean: []        |  |
| Chipsn: 1110455 |          |           | Nent: []        |  |
|                 |          |           | ChipSN: 1L10453 |  |
|                 |          |           | runtime: []     |  |
| Nont: []        |          |           | ChanNamas []    |  |
| ChanName · []   | 1        |           | ChanName: []    |  |
| Chan: []        |          |           | io_group: []    |  |
| io aroup: []    |          |           | io_channel: []  |  |
| io_channel: []  |          |           | ASIC_003:       |  |
| ASIC_004:       |          |           | Std: []         |  |
| ChipSN: 1L10456 |          |           |                 |  |
| runtime: ∏      | <u>)</u> | ·····     |                 |  |

#### To upload this, the API endpoint is the same as before:

- The API endpoint : /api/components/<eid>/tests
- An example of actual line:

CURL -H "Content-Type: application/json" -X POST -d @Generated\_test\_1.json 'APIPATH/ components/Z00100100048-00033/tests'

#### But I generated the JSON file by a script...

| "test_type": "test_1",                                                                                                 |
|----------------------------------------------------------------------------------------------------|
| "comments": "Testing",                                                                                                 |
| "test_data": {                                                                                                    |
| "ASIC_001": {                                                                                                    |
| "ChipSN": "1L10451",                                                                                                   |
| "runtime": [1642723507.6522949, 1642723507.6522949, 1642723507.6522949, 1642723507.6522949,                            |
| 1642723507.6522949, 1642723507.6522949, 1642723507.6522949, 1642723507.6522949, 1642723507.6522949, 16427              |
| 1642723507.6522949, 1642723507.6522949, 1642723507.6522949, 1642723507.6522949, 1642723507.6522949,                    |
| 1642723507.6522949, 1642723507.6522949, 1642723507.6522949, 1642723507.6522949, 1642723507.6522949,                    |
| 1642723507.6522949, 1642723507.6522949, 1642723507.6522949, 1642723507.6522949, 1642723507.6522949,                    |
| 1642723507.6522949, 1642723507.6522949, 1642723507.6522949, 1642723507.6522949, 1642723507.6522949,                    |
| 1642723507.6522949, 1642723507.6522949, 1642723507.6522949, 1642723507.6522949, 1642723507.6522949,                    |
| 1642723507.6522949, 1642723507.6522949, 1642723507.6522949, 1642723507.6522949, 1642723507.6522949,                    |
| 1642723507.6522949, 1642723507.6522949, 1642723507.6522949, 1642723507.6522949, 1642723507.6522949,                    |
| 1642723507.6522949, 1642723507.6522949, 1642723507.6522949, 1642723507.6522949, 1642723507.6522949,                    |
| 1642723507.6522949, 1642723507.6522949, 1642723507.6522949, 1642723507.6522949, 1642723507.6522949,                    |
| 1642723507.6522949, 1642723507.6522949, 1642723507.6522949, 1642723507.6522949, 1642723507.6522949,                    |
| 1642723507.6522949, 1642723507.6522949, 1642723507.6522949, 1642723507.6522949, 1642723507.6522949],                   |
| "Mean": [18.01, 17.12, 16.22, 13.96, 16.97, 13.51, 15.38, 17.19, 10.94, 12.22, 10.5, 13.57, 14.26, 15.21,              |
| 15.68, 16.35, 15.01, 15.07, 13.7, 14.83, 18.45, 17.76, 16.77, 17.59, 17.61, 17.45, 15.74, 18.77, 15.86, 16.44, 13.12,  |
| 17.22, 16.25, 20.14, 15.16, 13.82, 13.41, 16.79, 14.7, 18.95, 17.0, 23.37, 254.1, 24.29, 15.01, 15.07, 14.44, 13.32,   |
| 15.34, 16.39, 15.26, 13.21, 16.64, 16.04, 13.76, 16.02, 18.37, 16.73, 16.18, 16.14, 15.56, 18.84, 17.73, 15.41],       |
| "Std": [2.07, 2.02, 1.53, 1.3, 1.68, 1.59, 1.94, 2.36, 1.37, 1.42, 1.3, 1.55, 1.43, 1.34, 1.64, 1.2, 1.4,              |
| 1.26, 1.41, 1.45, 1.26, 1.4, 1.4, 1.32, 2.27, 1.78, 1.89, 1.77, 1.26, 1.56, 1.25, 1.59, 1.61, 1.28, 1.27, 1.71, 1.32,  |
| 1.37, 1.37, 1.58, 3.51, 10.86, 12.2, 9.97, 2.43, 1.88, 1.9, 1.52, 1.69, 1.24, 1.47, 1.25, 1.71, 1.23, 1.42, 1.2, 1.84, |
| 1.42, 1.28, 1.3, 1.54, 1.25, 1.72, 1.54],                                                                              |
| "Nent": [1211, 1220, 1210, 1220, 1223, 1178, 1216, 1163, 1232, 1208, 1255, 1195, 1302, 1602, 1334, 1268,               |
| 1224, 1200, 1165, 1190, 1231, 1209, 1193, 1234, 1230, 1209, 1790, 1274, 1198, 1223, 1251, 1184, 1204, 1177, 1192,      |
| 1165, 1284, 1223, 1302, 1720, 1423, 1211, 1236, 1189, 1223, 1227, 1171, 1250, 1248, 1238, 1256, 1196, 1234, 1896,      |
| 1339, 1213, 1240, 1256, 1186, 1275, 1206, 1191, 1203, 1163],                                                           |
| "ChanName": ["ch00", "ch01", "ch02", "ch03", "ch04", "ch05", "ch06", "ch07", "ch08", "ch09", "ch10",                   |

- It took about 5-20 sec, depending on my neighbors(?), to upload this from my home.

Test history for Z00100100048-00033

- 1.9

#### And we can check if the stuff is there in the same way.

- The API endpoint : /api/components/<eid>/tests/test\_type\_name
- An example of actual line:

#### CURL 'APIPATH/components/Z00100100048-00033/tests/test\_1'

|           | ADD NEW TEST                                                                                                    |                               |           |          |
|-----------|----------------------------------------------------------------------------------------------------|-------------------------------|-----------|----------|
|           | Text two id Constant                                                                                                    | Greater                       | 'act data | Commo    |
|           | tect 1 2022-04-27 09-31-03                                                                                                    | 788946-05:00 Hailme Muramatsu | esi_uala  | Testing  |
|           |                                                                                                    |                               | ASIC_001: | reserigi |
|           |                                                                                                    |                               | Std:      |          |
|           |                                                                                                    |                               | - 2.07    |          |
|           |                                                                                                    |                               | - 2.02    |          |
|           |                                                                                                    |                               | - 1.53    |          |
|           |                                                                                                    |                               | - 1.3     |          |
|           | a component i ta .0454, part_ta : Zoztowiwowa yowoso j auta it comments : Testing, createa : Zozz-wa-zriozisi                                                                                                    |                               | - 1.68    |          |
|           | ultos. (86940-05:00), creator: najime muramatsu, methods :[{ nref://cabuev/api/component-tests/5556/images, ref:                                                                                                    |                               | - 1.59    |          |
|           | $[1mages]$ , test_adta :{ ASIC_001 :{ Cnan :[0,1,2,3,4,3,6,7,8,9,10,11,12,13,14,15,16,17,18,19,20,21,22,23,24,25,26,                                                                                                    |                               | - 1.94    |          |
|           | 2/, 28, 29, 50, 51, 32, 35, 34, 35, 36, 37, 38, 39, 40, 41, 42, 43, 44, 45, 46, 47, 48, 49, 50, 51, 52, 53, 54, 55, 56, 57, 58, 59, 60, 61, 62, 63], (h)                                                                                                    |                               | - 2.36    |          |
|           | anName":["ch00","ch01","ch02","ch03","ch04","ch05","ch06","ch07","ch08","ch09","ch10","ch11","ch12","ch13","ch14","                                                                                                    |                               | - 1.37    |          |
|           | ch15", "ch16", "ch17", "ch18", "ch19", "ch20", "ch21", "ch22", "ch23", "ch24", "ch25", "ch26", "ch26", "ch27", "ch28", "ch29", "ch30", "ch30", "ch3                                                                                                    |                               | - 1.42    |          |
|           | 1","ch32","ch33","ch34","ch35","ch36","ch37","ch38","ch39","ch40","ch41","ch42","ch43","ch44","ch45","ch46","ch47",                                                                                                    |                               | - 1.3     |          |
|           | "ch48","ch49","ch50","ch51","ch52","ch53","ch54","ch55","ch56","ch57","ch58","ch59","ch60","ch61","ch62","ch63"],"C                                                                                                    |                               | - 1.55    |          |
|           | hipSN":"1L10451","Mean":[18.01,17.12,16.22,13.96,16.97,13.51,15.38,17.19,10.94,12.22,10.5,13.57,14.26,15.21,15.68,1                                                                                                    |                               | - 1.43    |          |
|           | 6.35,15.01,15.07,13.7,14.83,18.45,17.76,16.77,17.59,17.61,17.45,15.74,18.77,15.86,16.44,13.12,17.22,16.25,20.14,15.                                                                                                    |                               | - 1.34    |          |
|           | 16,13.82,13.41,16.79,14.7,18.95,17.0,23.37,254.1,24.29,15.01,15.07,14.44,13.32,15.34,16.39,15.26,13.21,16.64,16.04,                                                                                                    |                               | - 1.64    |          |
|           | 13.76,16.02,18.37,16.73,16.18,16.14,15.56,18.84,17.73,15.41], "Nent": [1211,1220,1210,1220,1223,1178,1216,1163,1232,1                                                                                                    |                               | - 1.2     |          |
|           | 208, 1255, 1195, 1302, 1602, 1334, 1268, 1224, 1200, 1165, 1190, 1231, 1209, 1193, 1234, 1230, 1209, 1790, 1274, 1198, 1223, 1251, 1184, 1                                                                                                    |                               | - 1.4     |          |
| t's there | 204, 1177, 1192, 1165, 1284, 1223, 1302, 1720, 1423, 1211, 1236, 1189, 1223, 1227, 1171, 1250, 1248, 1238, 1256, 1196, 1234, 1896, 1339, 1                                                                                                    |                               | - 1 26    |          |
|           | 213,1240,1256,1186,1275,1206,1191,1203,11637,"Std": F2.07.2.02,1.53,1.3,1.68,1.59,1.94,2.36,1.37,1.42,1.3,1.55,1.43,                                                                                                    |                               | - 1.20    |          |
|           | 1, 34, 1, 64, 1, 2, 1, 4, 1, 26, 1, 41, 1, 45, 1, 26, 1, 4, 1, 4, 1, 32, 2, 27, 1, 78, 1, 89, 1, 77, 1, 26, 1, 56, 1, 25, 1, 59, 1, 61, 1, 28, 1, 27, 1, 71, 1, 32                                                                                                    |                               | - 1.41    |          |
|           | 1, 37, 1, 37, 1, 58, 3, 51, 10, 86, 12, 2, 9, 97, 2, 43, 1, 88, 1, 9, 1, 52, 1, 69, 1, 24, 1, 47, 1, 25, 1, 71, 1, 23, 1, 42, 1, 2, 1, 84, 1, 42, 1, 28, 1, 3, 1                                                                                                    |                               | - 1.45    |          |
|           | 54 1 25 1 72 1 54] "io channel" 1 1 1 1 1 1 1 1 1 1 1 1 1 1 1 1 1 1 1                                                                                                    |                               | - 1.20    |          |
|           |                                                                                                    |                               | - 1.4     |          |
|           | (1,1,1,1,1,1,1,1,1,1,1,1,1,1,1,1,1,1,1,                                                                                                    |                               | - 1.4     |          |
|           | (1,1,1,1,1,1,1,1,1,1,1,1,1,1,1,1,1,1,1,                                                                                                    |                               | - 1.32    |          |
|           | 572549, 1047723567, 6522049, 104772567, 652704, 1647723567, 652204, 1647723567, 6522049, 1647723567, 6522049, 1647723567, 652                                                                                                    |                               | - 2.27    |          |
|           | 22243,1042725040,1042725041,042725041,0522343,1042725041,0522343,1042725041,0522343,1042725041,0522343,104272504                                                                                                    |                               | - 1.78    |          |
|           | 22343,104/2330/.022343,1042/2330/.022243,1042/2330/.0222443,1042/2330/.0222443,1042/2330/.0222443,1042/2330/.022                                                                                                    |                               | - 1.89    |          |
|           | 2949, 1042/250/.05/2949, 104/2530/.05/2949, 104/2530/.05/2949, 1042/250/.05/2949, 104/2530/.05/2949, 104/2530/.05/2949                                                                                                    |                               | - 1.77    |          |
|           | 949,1042/2300/0522949,1042/2350/0522949,1042/2350/0522949,1042/2350/0522949,1042/2350/0522949,1042/2350/052294                                                                                                    |                               | - 1.26    |          |
|           | 49, 1642723507.6522949, 1642723507.6522949, 1642723507.652 |                               | - 1.56    |          |
|           |                                                                                                    |                               | - 1.25    |          |
|           |                                                                                                    |                               | - 1.59    |          |
|           |                                                                                                    |                               | - 1.61    |          |
|           |                                                                                                    |                               | - 1.28    |          |
|           |                                                                                                    |                               | - 1.27    |          |
|           |                                                                                                    |                               | - 1.71    |          |
|           |                                                                                                    |                               | - 1.32    |          |
|           |                                                                                                    |                               | - 1.37    |          |
|           | i or trom the                                                                                                    |                               | - 1.37    |          |
|           |                                                                                                    |                               | - 1.58    |          |
|           |                                                                                                    |                               | - 3.51    |          |
|           |                                                                                                    |                               | - 10.86   |          |
|           |                                                                                                    |                               | - 12.2    |          |
|           |                                                                                                    |                               | - 9.97    |          |
|           |                                                                                                    |                               | - 2.43    |          |
|           |                                                                                                    |                               | 1 00      |          |

22

### **Connecting sub-Components**

 Suppose (from DAY1), you have already defined to have sub-Component Types, Z00100100046 (Test\_Parts\_3) and Z00100100045 (Test\_Parts\_4) in your Component Type definition, Z00100100048 (Test\_Parts\_1).

- The JSON file for its Type definition looks like this: <sup>1</sup> "part" "com "manu" "role

"part\_type\_id": "Z00100100048", "comments": "Testing...", "manufacturers": [7,27], "roles": [3,4], "properties": { "specifications": { "ChipSN": "testing Type..." 'connectors": { "My Test 3": "Z00100100046", "My Test 4": "Z00100100045"

### Linking Items (POST)

- There are two ways to do this.
- One way is to make the links as you post a new Item.

In this case, the procedure is identical to what page 8 shows.

- The API endpoint : /api/component-types/<type\_id>/components
- An example of actual line:

CURL -H "Content-Type: application/json" -X POST -d @Add\_AnItem\_Test\_Parts\_1-2.json

'APIPATH/component-types/Z00100100048/components'

- The JSON file looks like this:
  - You just need to add the "subcomponents" blob.
- Be careful that you can NOT link Items that have been already linked to other Items.

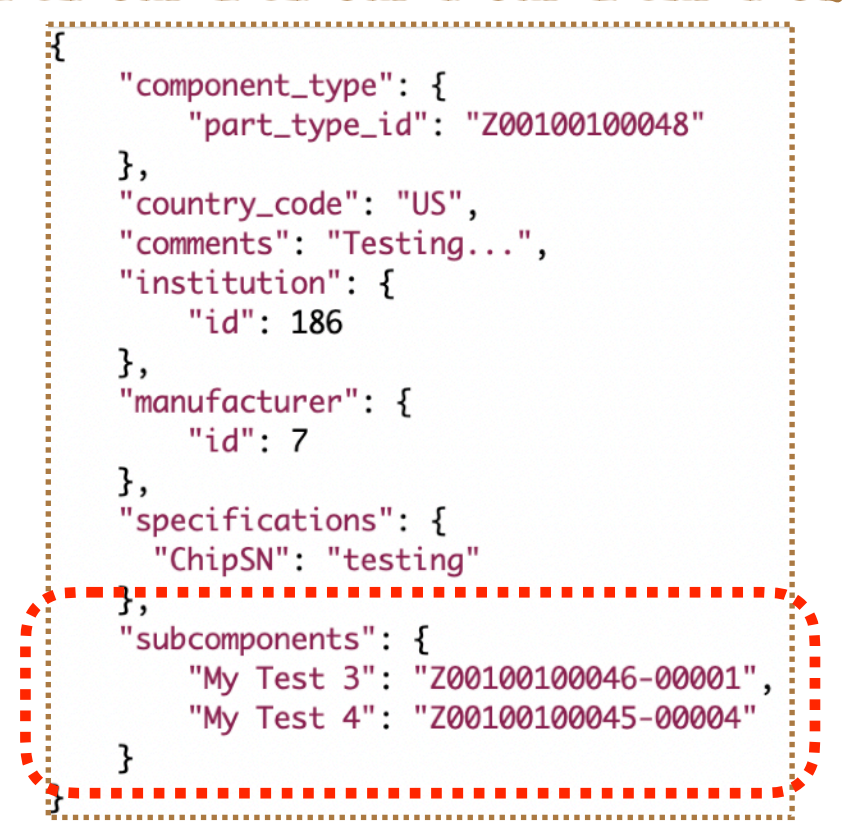

### Linking Items (PATCH)

#### - The other way is to PATCH an existing Item entry and add links.

- The API endpoint : /api/components/<eid>/subcomponents
- An example of actual line:

```
CURL -H "Content-Type: application/json" -X PATCH -d @Patch_AnItem_Test_Parts_1.json
```

'APIPATH/components/Z00100100048-00033/subcomponents'

 To PATCH an Item, Z00100100048-00033 and add links to Z00100100046-00001 and Z00100100045-00004, my JSON file would look like this:

```
{
    "component": {
        "part_id": "Z00100100048-00033"
},
    "subcomponents": {
        "My Test 3": "Z00100100046-00001",
        "My Test 4": "Z00100100045-00004"
}
```

### **Checking sub-Components (GET)**

- And we can get the sub-Component information as well.
- The API endpoint : /api/components/<eid>/subcomponents
- An example of actual line:

CURL 'APIPATH/components/Z00100100048-00033/subcomponents'

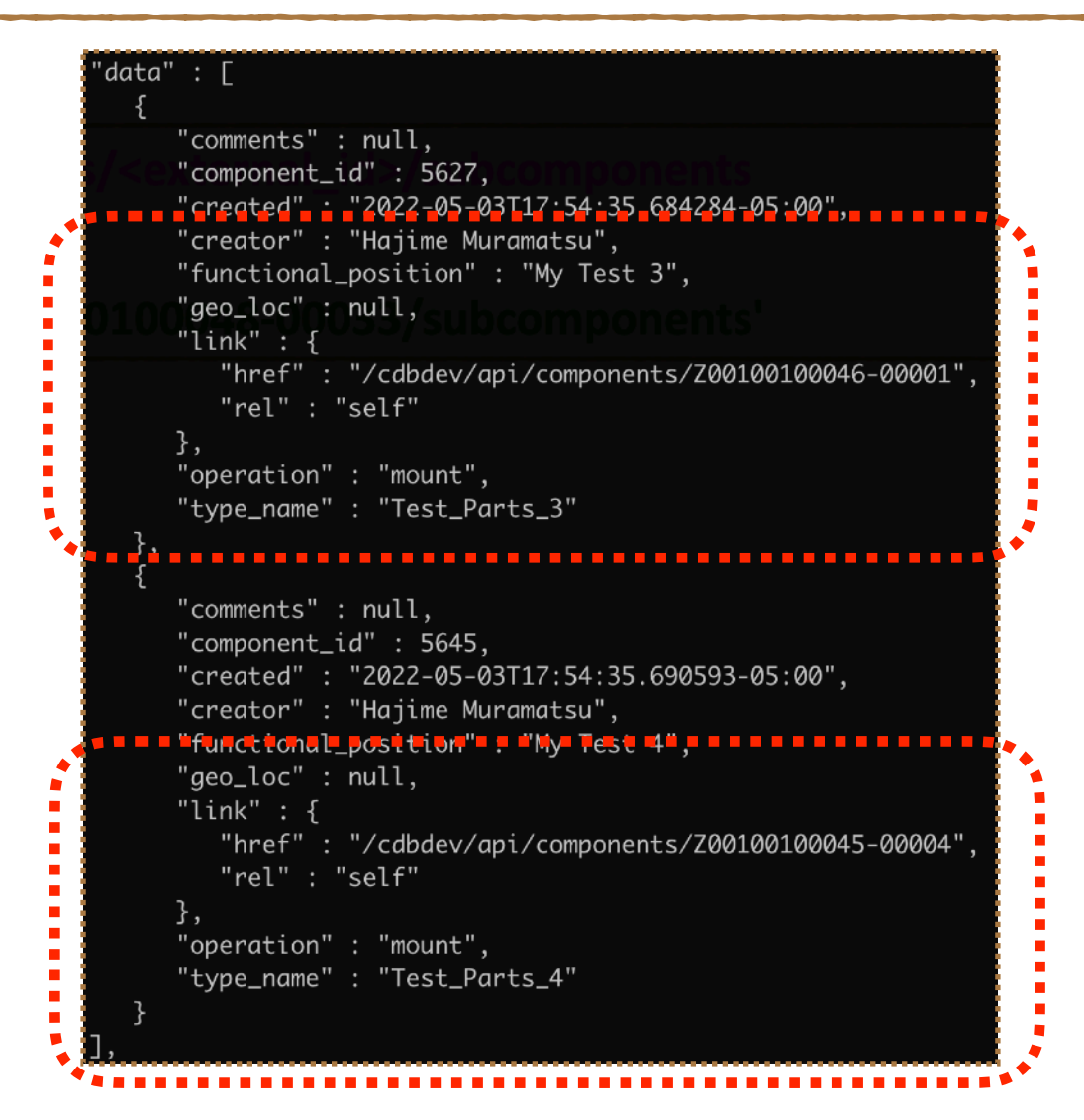

### **Checking sub-Components (GET)**

#### - can also look at one of the daughter Items and see which Item it is contained.

- The API endpoint : /api/components/<eid>/container
- An example of actual line:

CURL 'APIPATH/components/Z00100100045-00004/container'

```
"data" : {
    "comments" : null,
    "container_id" : 6544,
    "created" : "2022-05-11T10:57:25.214744-05:00",
    "creator" : "Hajime Muramatsu",
    "functional_position" : "My Test 4",
    "geo_loc" : null,
    "link" : {
        "href" : "/cdbdev/api/components/Z00100100048-00041",
        "rel" : "self"
    },
    "operation" : "mount"
},
```

### **Clearing sub-Components (PATCH)**

- And we can UNDO the links.
- The API endpoint : /api/components/<eid>/subcomponents
- An example of actual line:

```
CURL -H "Content-Type: application/json" -X PATCH -d
```

@Patch\_AnItem\_Test\_Parts\_1\_clean.json 'APIPATH/components/Z00100100048-00033/
subcomponents'

- Here is a JSON file to remove sub-Components:

```
{
    "component": {
        "part_id": "Z00100100048-00033"
    },
    "subcomponents": {
        "My Test 3": null,
        "My Test 4": null
    }
}
```

### **Downloading Bar/QR codes (GET)**

- The API endpoint : /api/get-barcode/<pid>
   /api/get-qrcode/<pid>
- An example of actual line:

CURL 'APIPATH/get-barcode/Z00100100048-00033-US186' --output test.png

- Not much to say here...

except that the QR code provides a hyperlink to the corresponding Item page. (might become very handy to scan them with your smart phones)

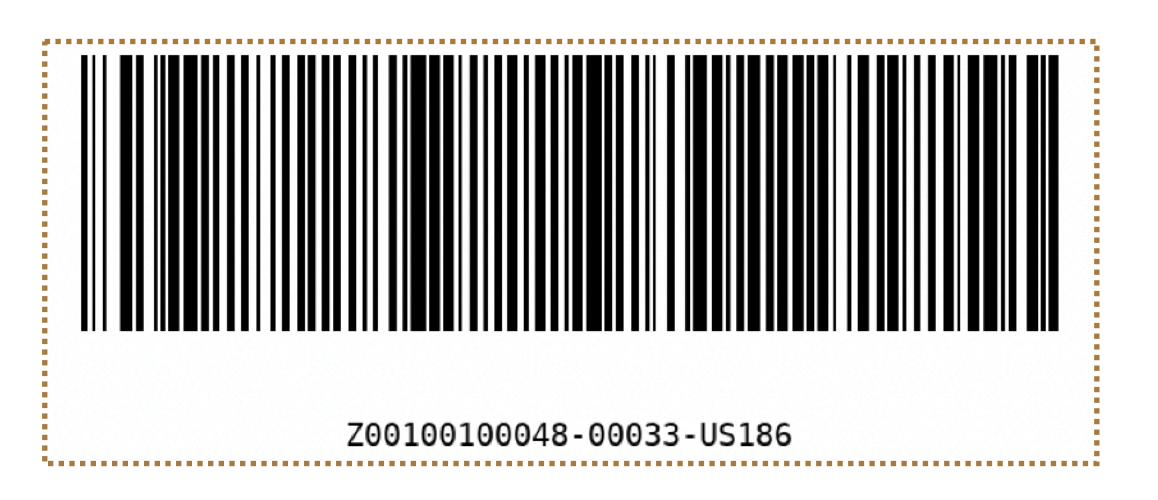

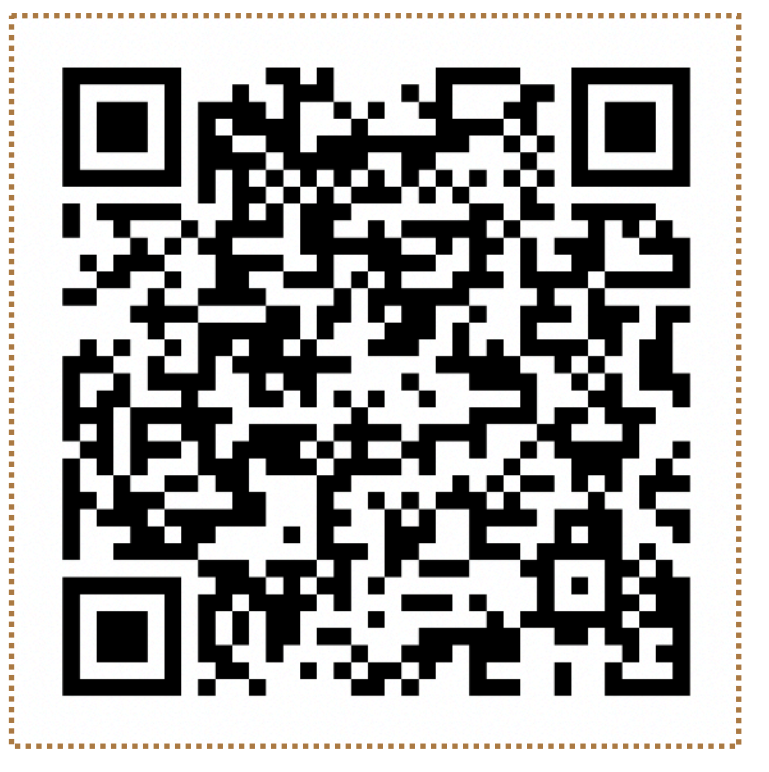

### **POSTing an image file**

- The API endpoint : /api/components/<eid>/images
- An example of actual line:

```
CURL -H "comments=testing from curl" -F "image=@10-0_10-1-6k_small.pdf" 'APIPATH/
```

components/Z00100100048-00033/images'

#### - When executed, you should see a response like this;

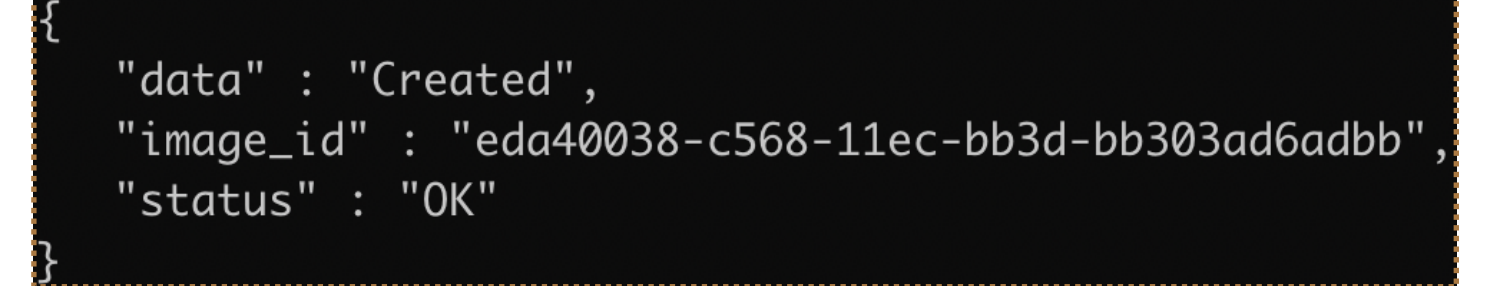

- Let's check that to see if it is there:

The API endpoint : /api/components/<eid>/images

- An example of actual line:

CURL 'APIPATH/components/Z00100100048-00033/images'

See the respond on the next page...

```
"data" : [
     "comments" : "testing from curl",
     "created" : "2022-04-26T09:45:57.555407-05:00",
     "creator" : "Hajime Muramatsu",
     "image_id" : "95438a7e-c56f-11ec-a7bd-73cdea0c0ba6",
     "image_name" : "10-0_10-1-6k_small.tiff",
     "library" : "comp",
     "link" : {
        "href" : "/cdbdev/api/img/95438a7e-c56f-11ec-a7bd-73cdea0c0ba6",
        "rel" : "self"
  },
     "comments" : "testing from curl",
     "created" : "2022-04-26T09:44:15.431201-05:00",
     "creator" : "Hajime Muramatsu",
     "image_id" : "588681ea-c56f-11ec-a7bd-2f04a625073e",
     "image_name" : "10-0_10-1-6k_small.png",
     "library" : "comp",
     "link" : {
        "href" : "/cdbdev/api/img/588681ea-c56f-11ec-a7bd-2f04a625073e",
        "rel" : "self"
  },
     "comments" : "testing from curl",
     "created" : "2022-04-26T09:42:34.103207-05:00",
     "creator" : "Hajime Muramatsu",
     "image_id" : "1c279e1e-c56f-11ec-a7bd-cfc7dff2306e",
     "image_name" : "10-0_10-1-6k_small.jpg",
     "library" : "comp",
     "link" : {
        "href" : "/cdbdev/api/img/1c279e1e-c56f-11ec-a7bd-cfc7dff2306e",
        "rel" : "self"
     }
  },
     "comments" : "testing from curl",
     "created" : "2022-04-26T08:58:15.390115-05:00",
     "creator" : "Hajime Munamatsu",
     "image_id" : "eda40038-c568-11ec-bb3d-bb303ad6adbb",
    ''image_name': '10-0_10-1-6k_smail.pdf',
     "library" : "comp",
     "link" : {
        "href" : "/cdbdev/api/img/eda40038-c568-11ec-bb3d-bb303ad6adbb",
        "rel" : "self"
```

When multiple images exist,
 it shows all of them,
 with the latest being on the top.

#### - Accepted formats:

- ► jpeg
- ► tiff
- ► pdf
- ► bmp
- ► png
- ▶ ...

- Let's download one of them. Next page...

### **Downloading an image file**

- The API endpoint : /api/img/<image\_id>

- An example of actual line:

CURL 'APIPATH/img/eda40038-c568-11ec-bb3d-bb303ad6adbb' -o myimage.pdf

### List of API endpoints covered in tutorials

- PATCH/GET a Component Type : /api/component-types/<type\_id>
- **POST/GET** an Item(s) : /api/component-types/<type\_id>/components
- GET an Item : /api/components/<eid>
- POST Items : /api/component-types/<type\_id>/bulk-add
- **PATCH/GET** a sub-component(s) : /api/components/<eid>/subcomponents
- GET a parent-component : /api/components/<eid>/container
- POST/GET a Test Type(s) : /api/component-types/<type\_id>/test-types
- **POST a Test : /api/components/<eid>/tests**
- GET a Test : /api/components/<eid>/tests/<test\_type\_name>
- GET a bar-code : /api/get-barcode/<oid>
- GET a QR-code : /api/get-qrcode/<oid>
- **POST/GET** an Image/info : /api/components/<eid>/images
- GET an Image : /api/img/<image\_id>

### Now, can you do these?

- POST an Item with and without sub-Components specified. (you need to define your Component Type accordingly first)
- GET the posted Item.
- POST multiple Items at once.
- GET a list of the all entered Items for a certain Component Type.
- POST a Test Type for a certain Component Type.
- POST a Test result using the Test Type you just POSTed.
- GET the Test result you just POSTed.
- PATCH an Item to add sub-Components.
- GET info of the sub-Components you just added.
- GET info of its parent Component.
- PATCH an Item to remove the sub-Components you just added.
- GET bar- & QR- codes of an Item.
- POST an image.
- GET the image you just POSTed.